## home watch

便利で心地よい暮らしのお手伝いを。 あなたの欲しい機能がきっとあります。

### 環境センサー

暑い気がするけど今何度? 温度計や湿度計がなくても、 部屋の外からだって確認できる。

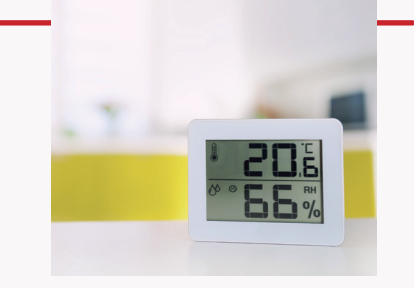

環境センサーは部屋の温度や湿度、照度(明るさ)、人感(人がいるかどうか)を感知します。 感知した情報は、アプリのホーム画面で確認できるので、部屋にいないときでも部屋の状態 を確認できます。

感知した情報に連動してシーンを実行するように設定したり、情報を確認してから手動で遠 隔操作をしたりすることができます。

参照「ホームウォッチアプリ」の章にある「部屋の状態を確認する」

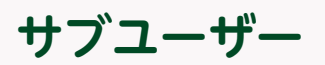

突然の長期出張! 遠くに住む家族に自分の部屋の中を 見守りしてほしい。

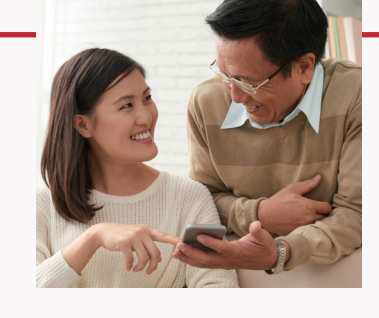

人がいない部屋はすぐに荒れるので、やむを得ず長期不在にする場合は気になりますね。 ポータルサイトでご家族をサブユーザーとして登録しておけば、部屋の環境の確認やリモコ ン操作を行うことができます。

ご家族が離れて暮らしていても、ポータルサイトを通じて部屋を快適に保つことができます。

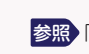

参照「ポータルサイト」の章にある「会員情報を管理する」の「サブユーザーの登録」

### バックアップ / リストア

ルームマスターが故障して交換。 また最初から設定し直さないと いけないの?

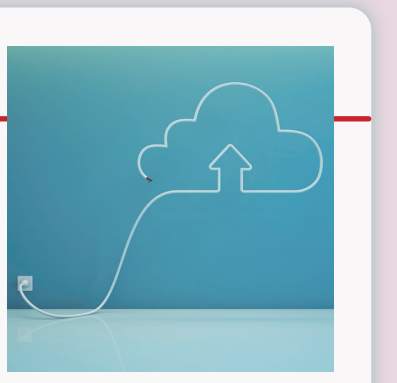

あらかじめ設定内容をサーバーにバックアップしておけば、交換後のルームマスターに リストアして使用できます。

※スマートフォンを交換した場合は、ホームウォッチのアプリをインストールして ログインすれば、交換前と 同じように使用できます。

参照「ホームウォッチアプリ」の章にある「設定について」の「設定内容の保存(バックアップ/ リストア)」

### 開閉センサー

部屋への 人の出入りがないか気になる。 確認できないのかな?

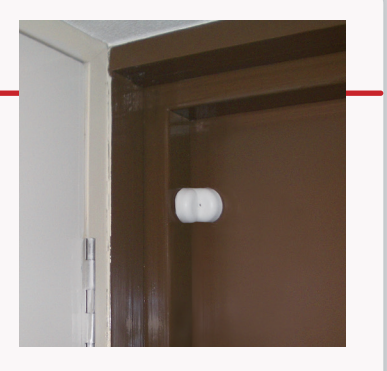

不在時に開閉センサーが反応したら通知が送られるように設定できます。 また、ログが保存されるので、家族の帰宅・外出時間も確認できます。

●照)通知の設定方法:「ホームウォッチアプリ」の章にある「シーンを登録する」
実行タイミング▶「開閉センサーの条件で自動実行」で条件を設定
通知▶通知方法を設定

参照ログの確認方法:「ホームウォッチアプリ」の章にある「ログを確認する」

#### お問い合わせはこちら ホームウォッチ コールセンター

電話番号:03-6635-6842(通話料:有料) 営業時間:年中無休 9時~19時

ttp://www.osaki.co.jp

## 

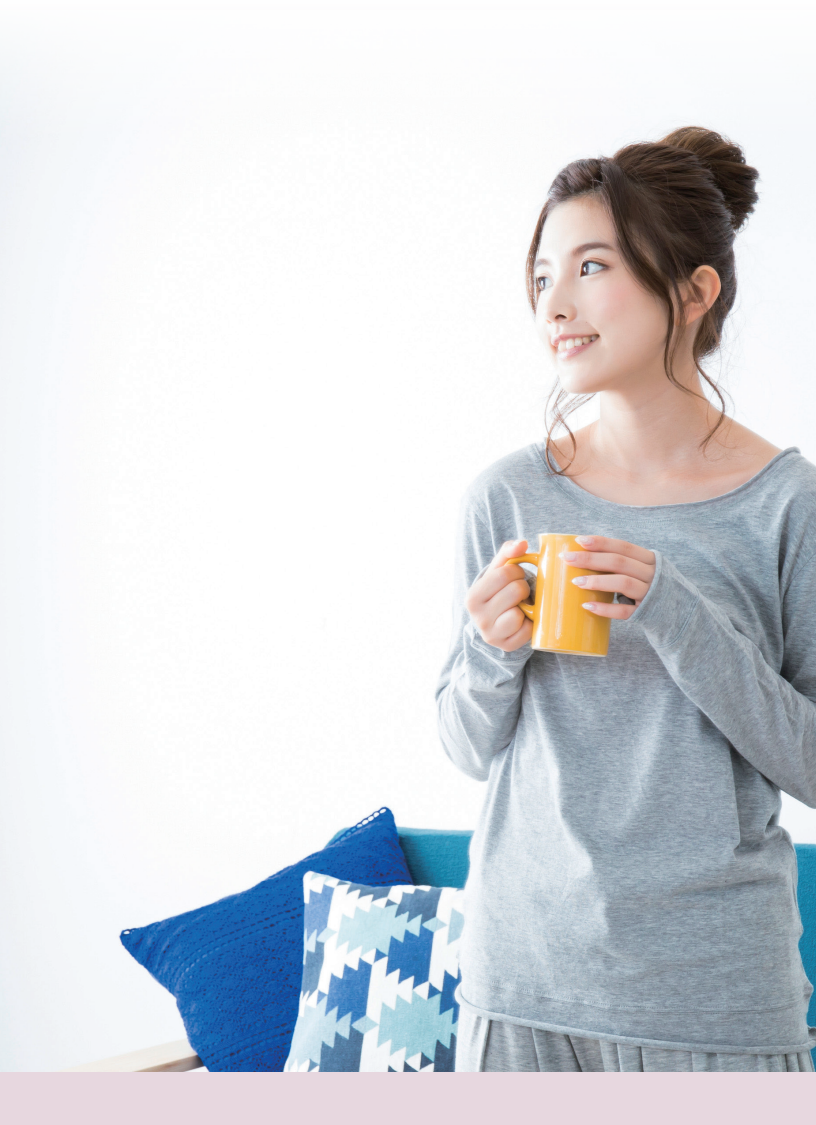

More Comfortable Life, Simply with

### home watch

初めての一人暮らしを全力サポート! 忙しい毎日に、心の安らぎを、 あこがれのスマートライフをあなたへ

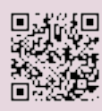

https://promotion.homewatch.jp/

## ↑ DME Watch あなたの[暮らしやすさ]を応援します。

ホームウォッチは、スマートフォンから家電をコントロールできるサービスです。 複数の家電の操作をまとめて、または曜日や時間、部屋の環境に合わせて実行できます。

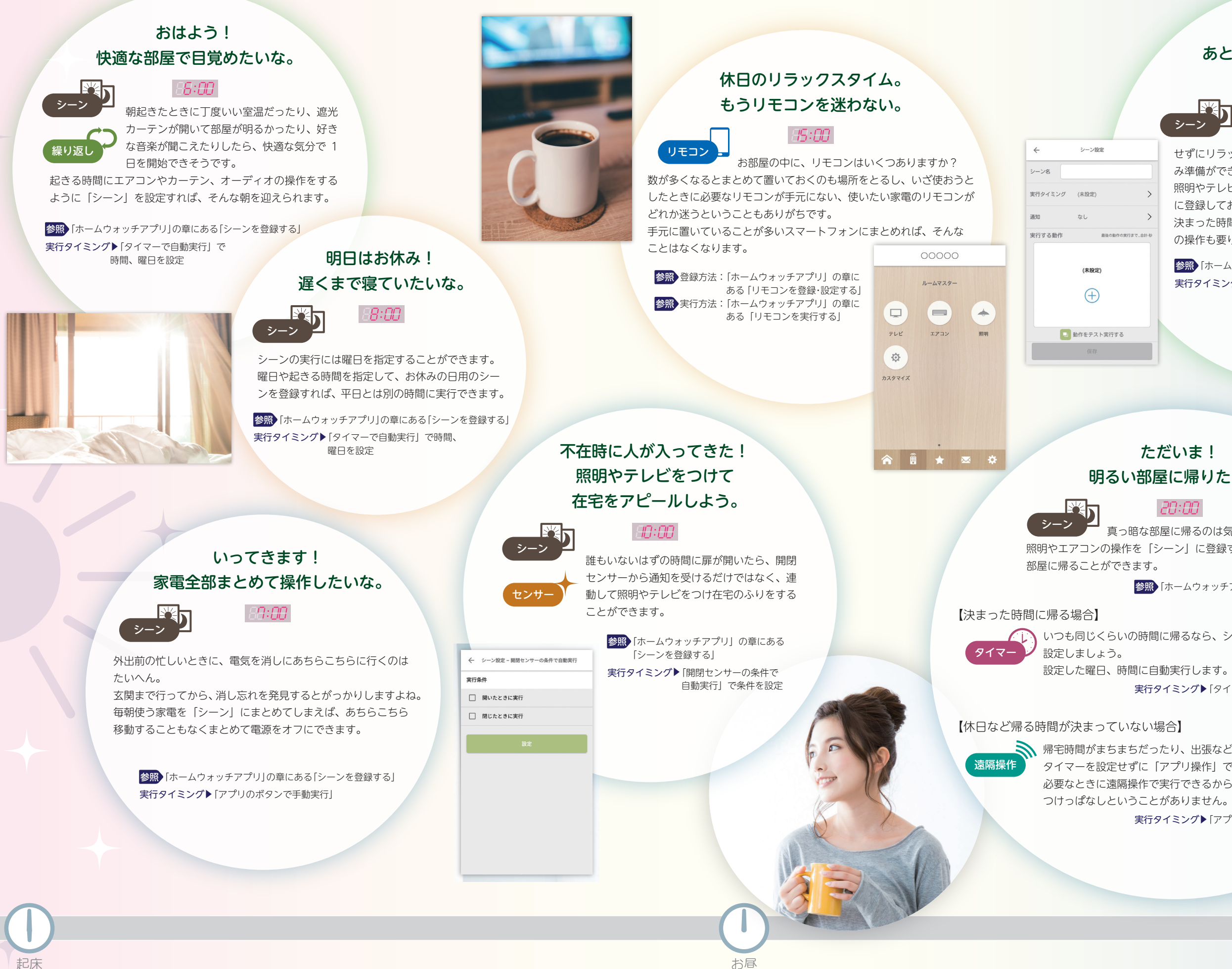

# 登録・操作方法は『操作マニュアル』で説明しています。『操作マニュアル』内の参照場所は、各項目の 愛感 をご覧ください。

#### おやすみ! あとは寝るだけ、面倒なことは したくないな。

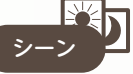

PR:AA

眠くて動きたくないときも、眠る前にはバタバタ せずにリラックスしたいときも、スマートフォンを操作しておやす み準備ができます。 照明やテレビを消すなど、眠るときにまとめてしたい操作をシーン に登録しておきましょう。

決まった時間に眠る場合には、タイマーを設定しておけば、眠る前 の操作も要りません。

参照「ホームウォッチアプリ」の章にある「シーンを登録する」 **実行タイミング**▶手動実行:「アプリのボタンで手動実行」 タイマー:「タイマーで自動実行」

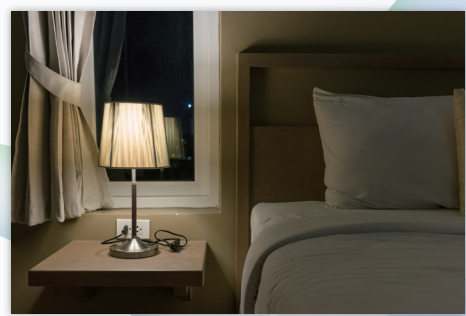

#### ただいま! 明るい部屋に帰りたいな。

#### 20:00

真っ暗な部屋に帰るのは気が重いですよね……。 照明やエアコンの操作を「シーン」に登録すれば、明るくて快適な 参照「ホームウォッチアプリ」の章にある「シーンを登録する」

() いつも同じくらいの時間に帰るなら、シーンを登録するときにタイマーも

実行タイミング▶「タイマーで自動実行」で時間、曜日を設定

■ 帰宅時間がまちまちだったり、出張など帰宅しない日が多い場合には、 タイマーを設定せずに「アプリ操作」でシーンを登録します。 必要なときに遠隔操作で実行できるから、いない日にエアコンが **実行タイミング**▶「アプリのボタンで手動実行」